| • SØRLANDET SYKEHUS                        | Generelle fagpro | osedyrer    | Kliniske<br>fagprosedyrer |
|--------------------------------------------|------------------|-------------|---------------------------|
| CADD-SOLIS VIP infusjonspumpe. Innstilling |                  |             | Side 1 av 4               |
| Dokument ID:                               | Godkjent dato:   | Gyldig til: | Revisjon:                 |
| 1.3.10-1                                   | 08.05.2023       | 08.05.2025  | 2.03                      |

# Innstilling av CADD-SOLIS VIP infusjonspumpe: Antibiotika.

# Materialet du skal bruke:

- Infusjonspose NaCl/Glucose
- Infusjonssett
- CADD-SOLIS pumpe + nøkkel til pumpen
- Rumpetaske/sekk

#### Trinn 1. Innstilling av maskinen.

- 1: Slå på pumpen på høyre side.
- 2: Trykk på oppgaver.
- 3: Bruk piltastene til displayet viser «Vis avanserte oppgaver», trykk «velg»
- 4: Bruk piltastene til displayet viser «Start ny pasient», trykk «velg».
- 5: Maskinen skriver «Ved å utføre denne oppgaven, overskrides alle infusjonsinnstillinger.», trykk Fortsett.

6: Tast inn koden 997 ved hjelp av piltastene, trykk «aksepter verdi».

7:Velg den hovedinnstilling du ønsker å innstille pumpen til. Kontinuerlig brukes for eksempel ved hydrering, intermitterende infusjon er når dosen skal gis med ett regelmessig intervall.

8: Bruk piltastene til å velge den behandling du ønsker å innstille pumpen til.

9: Maskinen skriver «Velg Kvalifikator», er det korrekt stoff på skjermen, trykk velg.

| Utarbeidet av:    | Fagansvarlig: | Godkjent av:  |  |
|-------------------|---------------|---------------|--|
| Marianne Jacobsen | Rita Helleren | Per Engstrand |  |

п

| • • SØRLANDET SYKEHUS    | CADD-SOLIS VIP infusjonspumpe. Innstilling |                                |                                 | Side: 2<br>Av: 4              |                   |
|--------------------------|--------------------------------------------|--------------------------------|---------------------------------|-------------------------------|-------------------|
| Dokument-id:<br>I.3.10-1 | Utarbeidet av:<br>Marianne Jacobsen        | Fagansvarlig:<br>Rita Helleren | Godkjent<br>dato:<br>08.05.2023 | Godkjent av:<br>Per Engstrand | Revisjon:<br>2.03 |

10: Maskinen skriver «Er dette korrekt?» Se over at det som står på maskinen stemmer overens med den behandling du skal innstille. Trykk «Ja» dersom alt stemmer.

11: Maskinen skriver «Gå igjennom pumpeinnstillinger.», Trykk «Gå igjennom»

12: Bruk piltastene og innstill neste dose ved å trykke «Velg». Innstill tidspunkt og trykk «Bekreft».

13: Pumpen spør om det er rett forsinkelse du ønsker. Dersom dette er korrekt, trykk «Ja».

14: Dersom resten av innstillingene stemmer overens i infusjonsvolum, infusjonsvarighet, infusjonssyklus, inf. hastighet, KVO-hastighet og Reservoarvolum er korrekt, trykk «Ja».

### Ved rettelser til innstillingene.

1: Innstill nytt «Infusjonsvolum»: Dette er mengden du skal gi pr. gang. Trykk på «Velg» og sett inn dosen. Dosen finnes ved å dividere det antall doser du skal gi i forhold til det fulle antall ml. Det er i infusjonsposen.

2: « KVO»(Keep vein open) avhenger av medikament og venetilgang. Ved Piccline KVO=0,5ml/t, CVK KVO=2 ml/t og PVK 5ml/t

3: «Reservoarvolum» er det samlede volum i posen.

4: Gå opp til toppen av innstillingene ved hjelp av piltastene og sjekk innstillingene. Dersom de er som du ønsker trykk «Aksepter verdi» ved hver enkelt variabel, og trykk deretter neste.

# Trinn 2: Tilkobling av infusjonspose.

1: Sett spiken fra infusjonssettet i infusjonsposen som er ferdigblandet med antibiotika og tømt for luft.

2: Ta låsearmen ned i høyre side og sett kasettbeslaget på bunnen så det sier klikk. Ta opp låsearmen igjen, og lås med nøkkelen.

3: Maskinen skriver «Fylle inf. slangen?», trykk «Ja» og fyll slangen. Trykk på «Stopp» når den er fylt.

4: Maskinen skriver «Start pumpe?», trykk «nei» Den skal startes når pasienten er koblet til pumpen.

# Trinn 3: Tilkobling til pasient.

1: Koble til infusjonssettet etter vanlig prosedyre avhengig av hvilken venetilgang pasienten skal bruke.

- 2: Sjekk at du har husket å åpne alle klemmer som er mellom pasient og pumpe.
- 3: Husk utfylling av arbeidsskjema før pasienten skrives ut med pumpe.

Infusjonsvolum: Den mengde væske som skal gis pr gang. Infusjonsvarighet: Den tid man ønsker at den valgte dosen skal ta.

Infusjonssyklus: Hvor lang syklusen skal vare før neste dose gis. Inkluderer infusjonsvarighet og ventetid før neste dose.

**Infusjonshastighet**: Den hastighet infusjonen kommer til å ha pr.time.

**KVO-hastighet**: Keep-vain-open dersom man ønsker å holde kateteret åpen med en liten dose.

Reservoarvolum: Det samlede volum i infusjonsposen

| • SØRLANDET SYKEHUS | CADD-SOLIS VIP infusjonspumpe. Innstilling |               |            | Side: 4<br>Av: 4 |           |
|---------------------|--------------------------------------------|---------------|------------|------------------|-----------|
| Dokument-id:        | Utarbeidet av:                             | Fagansvarlig: | Godkjent   | Godkjent av:     | Revisjon: |
| 1.5.10-1            |                                            |               | 08.05.2023 | Fer Engstrand    | 2.03      |

#### Kryssreferanser

| I.3.10-3  | Sjekkliste for pasienter som skrives ut med CADD-SOLIS VIP infusjonspumpe. |
|-----------|----------------------------------------------------------------------------|
| I.3.10-19 | Pasientinformasjon ved oppvæsking til CT via infusjonspumpe.               |
| I.3.10-20 | Pasientinformasjon ved antibiotikabehandling via CADD-SOLIS VIP            |
|           | infusionspumpe.                                                            |